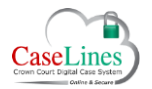

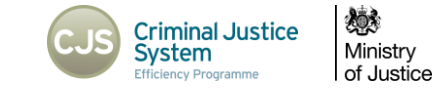

## CREATE A CASE

## CREATE A CASE ON DCS

To create a case go to **View Case List** located in menu bar at the top of the web page.

## Click Create a Case.

| • |
|---|
|   |
|   |

HMCTS Admin, CPS Admin and Judges are the only users who will be authorised to create cases in DCS.

| Case Fil  | ter:                                   |                               |
|-----------|----------------------------------------|-------------------------------|
| Location: | Southwark •                            |                               |
| From:     | 1 ▼ January ▼ 2015 ▼                   | Today This Week This Year     |
| To:       | □ 1 ▼ January ▼ 2015 ▼                 | Next Day This Month Next Year |
| Text:     | ball                                   | All Words                     |
| Show:     | 20 🔻 🔲 Filter on 'Previously Viewed' a | and 'Invited'                 |

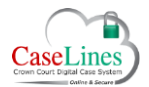

QRG: Create a Case

Give the case a name, put in the **URN** and populate the Crest Case Numbers field.

Choose the **Court House** location.

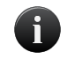

The Court House field must be filled in as it will affect which users will have access to the case upon creation of the case.

Add any extra information required on the Front Page.

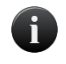

The Front Page does not necessarily need to be filled in as this is only visible when the bundle is printed. If necessary, this can be edited at any stage once the case is created.

Click Create to create the case.

| ase Deta     | ils    |           |     |   |     |    |   |   |
|--------------|--------|-----------|-----|---|-----|----|---|---|
| lame         |        |           |     |   |     |    |   |   |
| IRN          |        |           |     |   |     |    |   |   |
| ourt House   |        | ~ ?       |     |   |     |    |   |   |
| learing Date | ~      | ~         | ~ ? |   |     |    |   |   |
| ront Page    | 5 0    | Formats - | BI  | E | E E | ŧ≡ | Ξ | ? |
|              |        |           |     |   |     |    |   |   |
|              |        |           |     |   |     |    |   |   |
|              |        |           |     |   |     |    |   |   |
|              |        |           |     |   |     |    |   |   |
|              |        |           |     |   |     |    |   |   |
|              |        |           |     |   |     |    |   |   |
|              |        |           |     |   |     |    |   |   |
|              |        |           |     |   |     |    |   |   |
|              |        |           |     |   |     |    |   |   |
|              |        |           |     |   |     |    |   |   |
|              |        |           |     |   |     |    |   |   |
|              |        |           |     |   |     |    |   |   |
|              |        |           |     |   |     |    |   |   |
|              |        |           |     |   |     |    |   |   |
|              |        |           |     |   |     |    |   |   |
|              |        |           |     |   |     |    |   |   |
|              | Create |           |     |   |     |    |   |   |
|              |        |           |     |   |     |    |   |   |

©Copyright Netmaster Solutions Limited 2017. Commercial in confidence ©Copyright Ministry of Justice

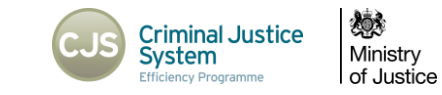

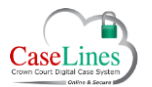

QRG: Create a Case

Once you've created the case you can then edit the case details by clicking on **Change Case Details**.

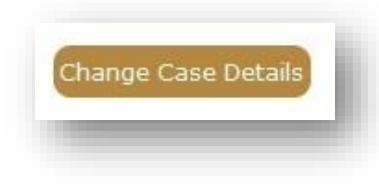

| Case Details                 |                                                                                                    |
|------------------------------|----------------------------------------------------------------------------------------------------|
| Sections People Audit        | Trail                                                                                                    |
| Name                         | Test Case                                                                                                    |
| URN                          | 06XX1234567                                                                                                    |
| Access                       | Visible                                                                                                    |
| Is Case Multi-Handed?        | Yes                                                                                                    |
| Hearing Dates                | Add Hearing Date                                                                                                    |
| Defendants                   | Add Defendant                                                                                                    |
| Index & Page Count           | 0 index entries, 0 pages.                                                                                              |
| Front Page                   |                                                                                                    |
| CMS Case Id                  |                                                                                                    |
| Memoranda                    | Memoranda for the roles of Fee Paid Judge, Full Time Judge and HMCTS Admin.<br>There are no memoranda for these roles. |
|                              | Update Memoranda                                                                                                    |
| Case is Complete             | No                                                                                                    |
| Court House                  | Southwark                                                                                                    |
| Case is Recused              | No                                                                                                    |
| Recused Note                 |                                                                                                    |
| Case is Reserved             | No                                                                                                    |
| Reserved Note                |                                                                                                    |
| Reporting Restrictions       |                                                                                                    |
| Reporting Restrictions Notes |                                                                                                    |
| Additional Notes             |                                                                                                    |
| Show Bundle Pagination Op    | ptions                                                                                                    |
|                              |                                                                                                    |

©Copyright Netmaster Solutions Limited 2017. Commercial in confidence ©Copyright Ministry of Justice

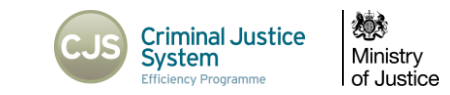

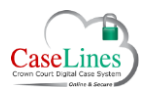

QRG: Create a Case

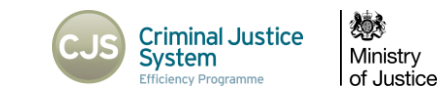

| defendant by clicking on the <b>Add Defendant</b> button.                                          | Defendants Add Defend | art                     |
|----------------------------------------------------------------------------------------------------|-----------------------|-------------------------|
| The form that then opens up allows you to enter a Defendants details.                              |                       |                         |
| Mandatory fields for an individual are:                                                            |                       |                         |
| Surname (in capitals)                                                                              |                       | Language                |
| Forename                                                                                           | Add Defendant         | • Other Language        |
| Date of Birth                                                                                      | Back to Front Page    |                         |
| • URN                                                                                              | Fields                | Interpreter Information |
| If your defendant is a company, the mandatory fields change to be:                                 | Surname               |                         |
| • Surname (which would be company name)                                                            | Company:  Forename    |                         |
| • URN                                                                                              |                       | Crest Case Numbers      |
|                                                                                                    | Middle Names          |                         |
| The Crest Case Number is now attached to the defendant record so                                   | Gender                | Special measures        |
| must be entered here to allow for searching by case number.                                        | Date of Rith          | Notes                   |
|                                                                                                    | •                     |                         |
| Multiple case numbers may be entered for combined trial and committal for sentence files.          | URN                   |                         |
|                                                                                                    | Custody               |                         |
|                                                                                                    | Bail Status           |                         |
| When you have entered the relevant details, click <b>Add</b> .                                     |                       | Back to Front Page      |
|                                                                                                    |                       |                         |
| To create multiple defendants, click <b>Add Defendant</b> again and complete the relevant details. |                       |                         |

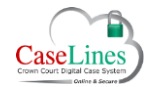

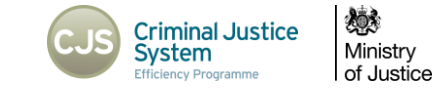

## ADD A HEARING DATE TO A CASE

From the case details screen, click on Add Hearing Date.

When you add a hearing date to a case, you can reference which defendant a particular hearing relates to. Then click on **Add**. The case details screen will display any hearing dates and the defendant that they relate to.

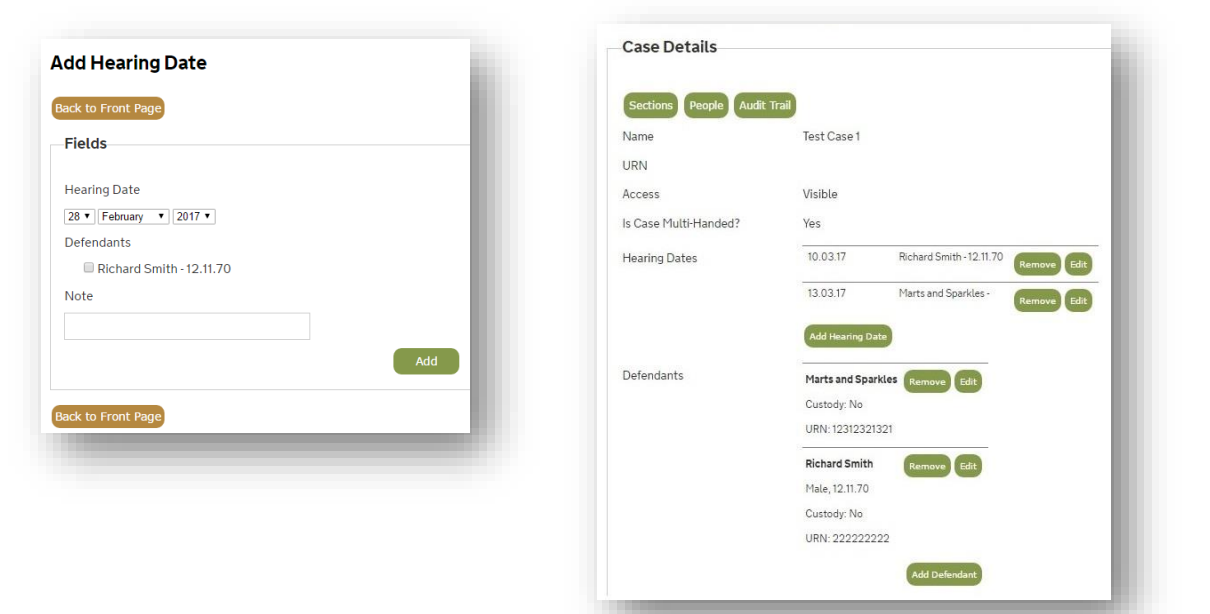

©Copyright Netmaster Solutions Limited 2017. Commercial in confidence ©Copyright Ministry of Justice